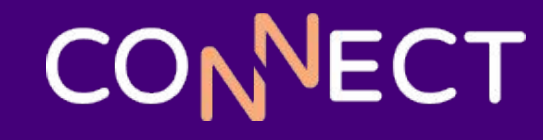

## MCS Edison – Order Up: Get the Most Out of Edison Ordering

PRESENTED BY Robyn Riley

# Ordering

....

### **Price Contracts**

- Defaults to effective price contracts Click the X to remove the filter and see all price contracts
- Description visible when receiving off price contract
- Allow Ordering uncheck this if you have a price contract that's only for substituted items
- Restrict Price Overrides If using Invoice Processing, uncheck this option
- Donated Values Need to set Donation Source first
- Changing prices vs inactivating and making a new record
  - Keep the history of price changes by inactivating and copying the item
- Importing price contract information on the roadmap

## **Internal Order Lists**

- Utilizing Item Filters Add groups of items as opposed to one item at a time
  - Allow Broken Cases when checked, all items within the filter can be ordered by a partial case
  - Not available (item category, or just list the item directly)
- Availability
  - Always Available items can be ordered at any time
  - Only On Hand Inventory items can only be ordered if the fulfilling site has it in inventory at the time the order is placed by the site
  - On Hand or Orderable items can only be ordered if the fulfilling site has it in inventory OR the items are on an active, effective price contract that the fulfilling site can order off of at the time the order is placed by the site
  - Not Available items cannot be ordered, regardless of the fulfilling site's inventory
- Priority Set the most important filters to High (USDA, items Not Available, etc.)

## CONNECT

## **Creating Orders**

- How does Edison figure out how much to order?
  - Items needed based on meal planning
  - Inventory On Hand
  - Encumbered inventory
  - Un-received orders
  - Par levels
- View Worksheet

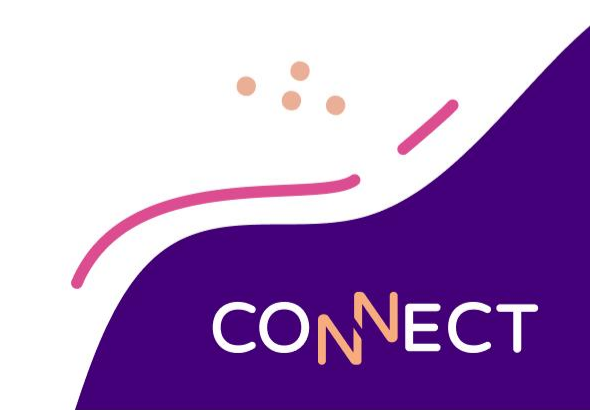

## **Approving Orders**

- Bulk Changes
  - Add, Remove, or Substitute Items on multiple orders

| Change Type                                          | No. to see 1. |  |
|------------------------------------------------------|---------------|--|
| Please select which kind of bulk-changes you would i | like to apply |  |
|                                                      |               |  |
| Add an item to each order                            |               |  |
| Remove an item from each order                       |               |  |
| Substitute one item for another on each order        |               |  |
|                                                      |               |  |
| Innerits                                             |               |  |
|                                                      |               |  |
|                                                      |               |  |
|                                                      |               |  |
|                                                      |               |  |
|                                                      |               |  |
|                                                      |               |  |
|                                                      |               |  |

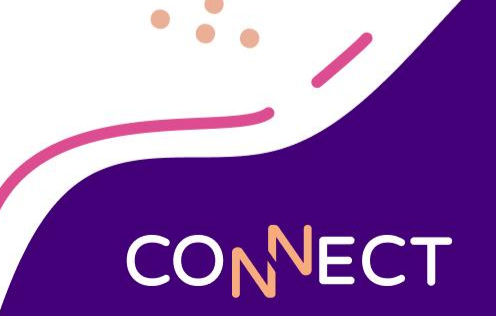

## **Sending Orders to Vendors**

- Order Send Methods
  - Email
  - Export to File System
    - Use this option to send orders via FTP/SFTP

| Setup Export to File System Export to Directory C:\MCS\Edison Orders                         | ×                                                      |                                                                                                    |         |
|----------------------------------------------------------------------------------------------|--------------------------------------------------------|----------------------------------------------------------------------------------------------------|---------|
| Remote File Transfer                                                                         |                                                        | Remote File Transfer X                                                                                                    |         |
| Options Options Create Separate orders into individual files File Format User-Defined Format | directory if missing<br>tically de-duplicate filenames | Host Name     Image: Constraint of the second second | •••     |
|                                                                                              |                                                        | Expected SQL Server Instance Normal Connection                                                                                                    | CONNECT |

## **Filling Warehouse Orders**

- Bulk Changes
  - Add, Remove, or Substitute Items on multiple orders

| Ik-Change Type<br>Please select which kind of bulk-changes you would like to apply | , |  |
|------------------------------------------------------------------------------------|---|--|
| Prease select which kind of buik-changes you would like to apply                   | 7 |  |
| Add an item to each order                                                          |   |  |
| Remove an item from each order                                                     |   |  |
| Substitute one item for another on each order                                      |   |  |
|                                                                                    |   |  |
|                                                                                    |   |  |
|                                                                                    |   |  |
|                                                                                    |   |  |
|                                                                                    |   |  |
|                                                                                    |   |  |
|                                                                                    |   |  |
|                                                                                    |   |  |

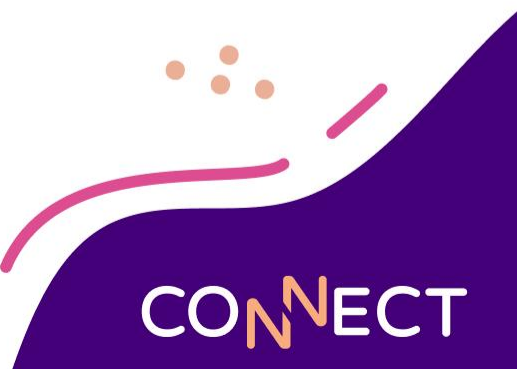

## **Filling Warehouse Orders**

- Review Transfers
  - Quickly see orders not yet received, order discrepancies, and receiving discrepancies

СТ

| Review Transfe | rs 🗙        |                 |              |                              |                |                       |                   |                 |
|----------------|-------------|-----------------|--------------|------------------------------|----------------|-----------------------|-------------------|-----------------|
| Transfer ID    | Date Issued | From Site       | To Site      | Order Requested Receive Date | Issued By      | Receiving Discrepancy | Order Discrepancy | Date Received 🔻 |
| 2134           | 1/2/2025    | (0006) Central  | (0003) Adams | 1/2/2025                     | System Manager |                       | $\checkmark$      | 1/2/2025        |
| 2132           | 12/18/2024  | (0007) Nutritio | (0003) Adams | 12/17/2024                   | System Manager |                       |                   | 12/18/2024      |
| 2133           | 12/18/2024  | (0007) Nutritio | (0003) Adams | 12/18/2024                   | System Manager |                       |                   | 12/18/2024      |
| 2126           | 12/11/2024  | (0006) Central  | (0003) Adams | 12/11/2024                   | System Manager |                       |                   | 12/11/2024      |
| 2125           | 12/11/2024  | (0006) Central  | (0003) Adams | 12/11/2024                   | System Manager |                       |                   | 12/11/2024      |
| 2128           | 12/11/2024  | (0007) Nutritio | (0003) Adams | 12/11/2024                   | System Manager |                       |                   | 12/11/2024      |

## **Review Ordering History**

- View a complete history of all orders who did what and when
- Bolded lines are the last action made to the order

| Review Ordering Histor | у 🗙            |                   |                              |               |                     |
|------------------------|----------------|-------------------|------------------------------|---------------|---------------------|
| ID                     | User           | Change Date       | ✓ Change Type                | Delivery Date | Ordering Group      |
| 32157                  | System Manager | 3/28/2025 8:27 AM | Sent                         | 4/4/2025      | Warehouse to school |
| 32157                  | System Manager | 3/28/2025 8:27 AM | Edit Requested Delivery Date | 4/4/2025      | Warehouse to school |
| 32157                  | System Manager | 3/28/2025 8:27 AM | Mark Unsent                  | 1/2/2025      | Warehouse to school |
| 32157                  | System Manager | 3/28/2025 8:26 AM | Manual Edit Order            | 1/2/2025      | Warehouse to school |
| 32156                  | System Manager | 1/2/2025 12:54 PM | Received                     | 1/2/2025      | Vendor to school    |

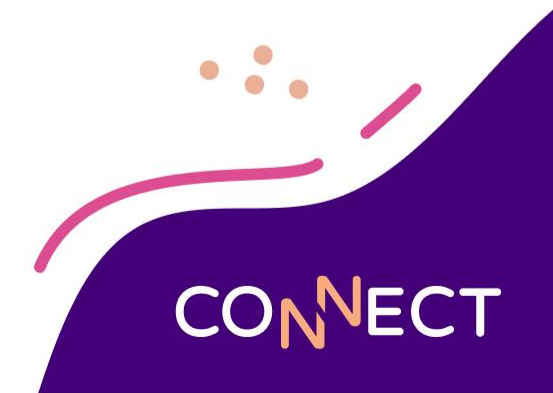

### Reports

- Automatic Order Discrepancies: See the changes made to suggested order quantities
- Ordering Status: View which sites have and have not completed orders

| Ordering Group: Warehouse to school |                               |                 |                     | For Delivery on 4/4/202 |                   |
|-------------------------------------|-------------------------------|-----------------|---------------------|-------------------------|-------------------|
| Site                                | Order ID                      | Date<br>Started | Started By User     | Date Completed          | Completed By User |
| (0003) Adams Elementary             | 32157                         | 1/2/2025        | System Manager      | 1/2/2025 12:45 PM       | System Manager    |
| (0005) Finishing Kitchen            |                               |                 |                     |                         |                   |
|                                     | Total S                       | ites using th   | nis Ordering Group: | 8                       | 2                 |
|                                     | Sites with Completed Orders:  |                 |                     |                         | 1                 |
|                                     | Sites with Incomplete Orders: |                 |                     | 0                       |                   |
|                                     | Sites v                       | vith No Orde    | rs:                 |                         | 1                 |

Ordering Status Ordered by Site All Sites | Requested Delivery Date 4/4/2025